## Base de Conhecimento Gestor Empresas Gerar cupom fiscal a partir de uma venda não fiscal.

Você fez uma venda e ao tentar transmitir, ocorreu um falha que pode ser da porta USB que conecta o aparelho SAT ao seu computador ou mesmo uma oscilação da sua Internet.

Neste caso, não é necessário fazer nova venda porque ela foi gerada e salva, então para fazer apenas a transmissão da venda para gerar o cupom fiscal, faça o seguinte:

Acesse a tela de venda e pressione a tecla <F5> ou clique com o mouse sobre a opção.

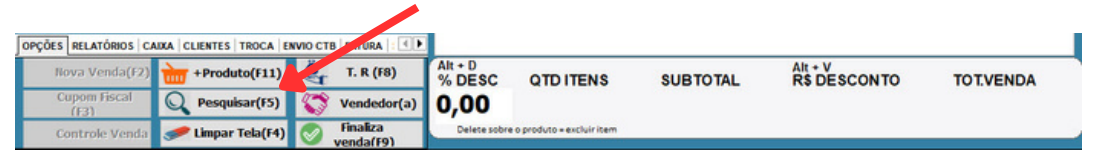

Quando tela de pesquisa abrir, selecione a venda não fiscal e pressione com o mouse do lado direito sobre ela e mande gerar o cupom fiscal, CF-e.

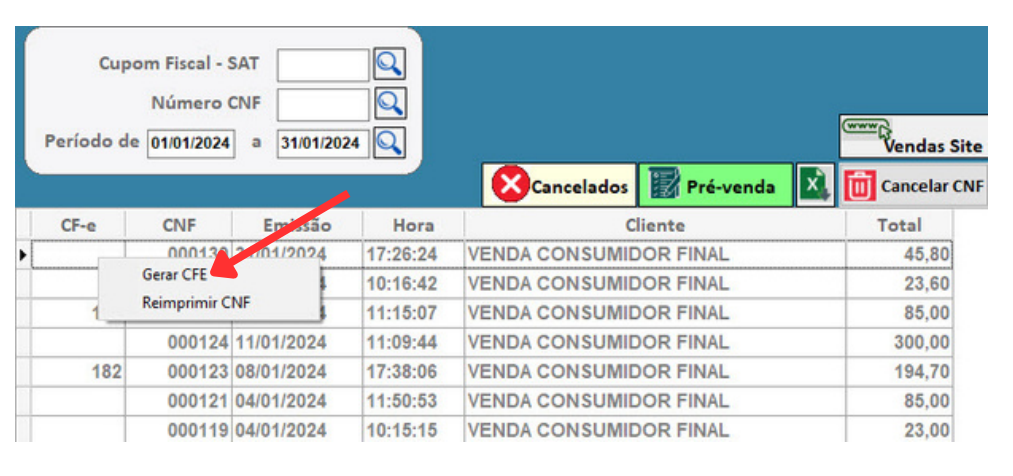

Não esqueça, primeiro resolva o problema de comunicação que pode ser a porta USB ou a Internet, não adianta ficar gerando novas vendas, até porque ela já foi gerada, se gerar novamente, os valores serão duplicados no seu caixa, nos históricos e também na baixa do estoque.